## Інструкція

## «РЕЄСТРАЦІЯ Користувача ЕкоСистеми»

1. Відкрийте веб ресурс ЕкоСистема за посиланням <u>https://eco.gov.ua/</u>

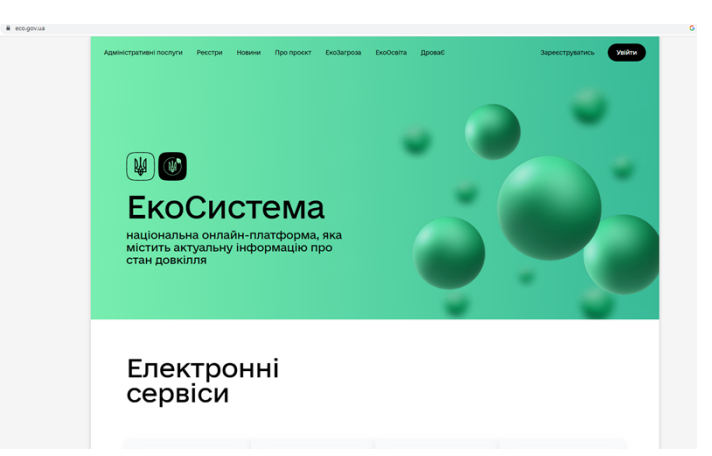

2. Виберіть вікно «Зареєструватись»

| Зареєструватись | Увійти |
|-----------------|--------|
|                 |        |

3. Увійдіть за допомогою особистого ключа (попередньо отримавши його в будь-якому акредитованому центрі сертифікації ключів) шляхом перетягування файлу чи виборі його на змінному носії (флеш носій), введіть пароль та натисніть «Продовжити».

| Будь ласка, авторизуйтес                                                 | Ъ                                                                                                    |
|--------------------------------------------------------------------------|----------------------------------------------------------------------------------------------------|
| Авторизуватись з ID GOV UA                                               | Державна система електронної ідентифікації,<br>можна увійти за допомогою BankiD та інших<br>засобів ідентифікації |
| Або увійдіть за допом                                                    | огою особистого ключа                                                                                             |
| Файловий ключ Апаратний ключ                                             |                                                                                                    |
| Перетягніть сюди файл<br><u>своє</u><br>Підтримуються фор                | 1 ключа або <u>оберіть його на</u><br><u>My Hocieвi</u><br>мати: .jks, .pfx, .pk8, .zs2, .dat                     |
| Кваліфікований надавач електронних довірчих пос<br>ВИЗНАЧИТИ АВТОМАТИЧНО | nyr<br>-                                                                                                    |
| Пароль                                                                   | Ø                                                                                                    |
|                                                                          |                                                                                                    |

4. Після введення вірних даних на екрані з'явиться привітання, де потрібно вибрати вікно «Почати».

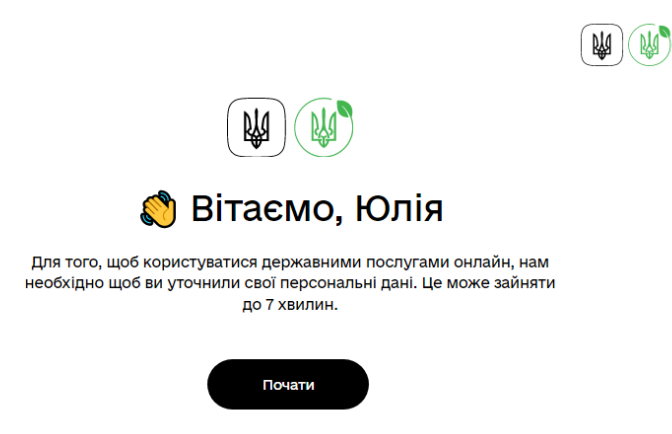

5. Для уточнення персональних даних на кроці першому потрібно вказати електронну адресу, на яку буде надіслано лист з кодом для підтвердження реєстрації.

| ła цю адресу ми надсилатимемо копії усіх ваших документів та заяв.<br>Ііякого спаму<br><sup>mail</sup> |  |
|----------------------------------------------------------------------------------------------------|--|
| mail                                                                                                   |  |
|                                                                                                    |  |
| лектронна адреса має бути в форматі "test@example.com"                                                 |  |

6. Введіть код із листа, надісланий на електронну адресу.

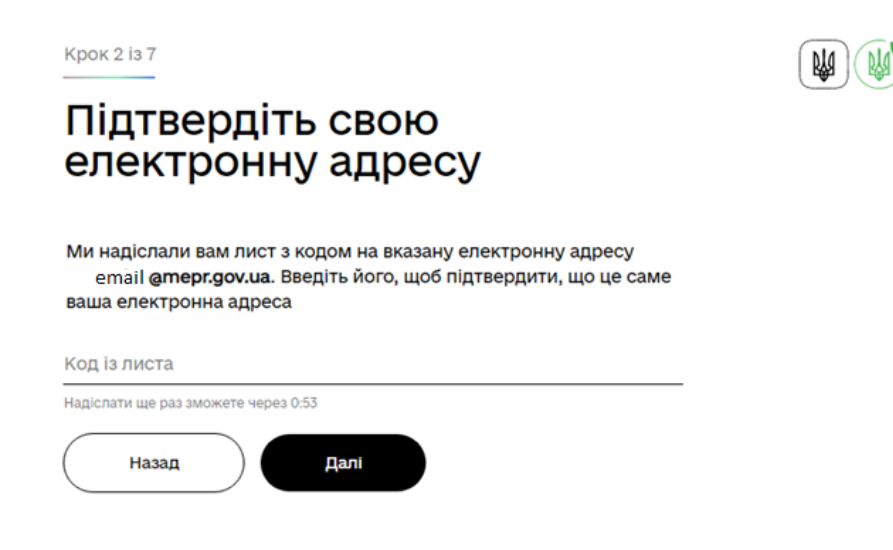

7. Вкажіть свій номер телефону у форматі 380XX XXX XX XX та натисніть вікно «Далі».

| Крок 3 із 7                                                        |          |
|--------------------------------------------------------------------|----------|
| Вкажіть свій телефон                                               | <u> </u> |
| За цим номером ми зможемо зконтактувати з вами у разі необхідності |          |
| Номер телефону<br>380                                              |          |
| Назад Далі                                                         |          |

8. На четвертому кроці з'явиться вікно, в якому буде відображено ваше Прізвище, ім'я, побатькові та Реєстраційний номер облікової картки платника податків (РНОКПП). Для продовження реєстрації натисніть вікно «Далі».

| 4 i3 7                 | W W |
|------------------------|-----|
| дтвердіть, що всі дані |     |
| туальні                |     |
| анов Іван Іванович     |     |
| нокпп                  |     |
| 111111111              |     |
|                        |     |
|                        |     |
| Назад Далі             |     |
|                        |     |
|                        |     |

9. На п'ятому кроці перевірте дані про дату свого народження (число, місяць та рік), які підтягуються автоматично системою, потім натисніть вікно «Далі».

| Крок 5 із 7                     |                                    | W W |
|---------------------------------|------------------------------------|-----|
| Вкажіть дату о<br>народження    | СВОГО                              |     |
| Так ми зможемо нагадувати про   | необхідні зміни в ваших документах |     |
| Дата народження<br>число місяць | рік                                |     |
| 01 січня 🗸                      | 2000                               |     |
| (Назад Дал                      |                                    |     |

10. На шостому кроці потрібно вказати паспортні дані, вибравши один з варіантів «Паспорт», «ІD-картка» чи «Посвідка на проживання» та натисніть вікно «Далі».

| Крок 6 із 7                                                                              |  |
|------------------------------------------------------------------------------------------|--|
| Вкажіть паспортні дані                                                                   |  |
| Ми збережемо ці дані, щоб вам більше не довелося вводити їх при<br>користуванні сервісом |  |
| Паспорт ID-картка Посвідка на проживання                                                 |  |
| Серія номер                                                                              |  |
| Дата видачі<br>число <u>місяць <del>v</del> рік</u>                                      |  |
| Ким виданий                                                                              |  |
| Назад Далі                                                                               |  |
| Крок 6 із 7                                                                              |  |
| Вкажіть паспортні дані                                                                   |  |
| Ми збережемо ці дані, щоб вам більше не довелося вводити їх при<br>користуванні сервісом |  |
| Паспорт (ID-картка) Посвідка на проживання                                               |  |
| Номер                                                                                    |  |
| Дата видачі                                                                              |  |
| число місяць у рік                                                                       |  |
| дійсний до<br>число місяць                                                               |  |
| Орган, що видав                                                                          |  |
| Назад Далі                                                                               |  |
| Крок 6 із 7                                                                              |  |
| Вкажіть паспортні дані                                                                   |  |
| Ми збережемо ці дані, щоб вам більше не довелося вводити їх при користуванні сервісом    |  |
| Паспорт ID-картка Посвідка на проживання                                                 |  |
| Оберіть тип посвідки:                                                                    |  |
| Номер                                                                                    |  |
| Дата видачі                                                                              |  |
| число місяць 🗸 рік                                                                       |  |
| Орган, що видав                                                                          |  |
| Назад                                                                                    |  |
|                                                                                          |  |

11. На сьомому кроці вкажіть адресу реєстрації, де окремі поля (Область або м. Київ; Село, селище, район міста; Тип вулиці) містять варіанти вибору (випадаючий список) або ручним введенням та натисніть вікно «Готово».

| Ми збережемо ці дані, щоб<br>послуги в майбутньому | вам було зручніше отримувати державні |
|----------------------------------------------------|---------------------------------------|
| Область або м. Київ                                |                                       |
| Село, селище, район міста                          |                                       |
| Тип вулиці 🗸 🗸                                     | Назва вулиці                          |
| Будинок                                            | Корпус (не обов`язково)               |
| Приватний будинок                                  |                                       |
| Номер квартири                                     | Індекс                                |
|                                                    | Дізнатися свій індекс можна тут       |

12. Після проходження всіх етапів ви успішно реєструвалися в ЕкоСистемі, де можете перейти до особистого кабінету в якому доступні вкладення «Послуги», «Реєстри» та «Зверніть увагу».